Once you have created an email account in C-Panel or Direct Admin, you will need to create a corresponding account in your mail program. Although this tutorial is written specifically for Macintosh Mail, you will find that the procedure is very similar for other versions of Outlook, Outlook Express or even other mail clients such as Thunderbird or Eudora. Just be aware that some of the labels and buttons might be different.

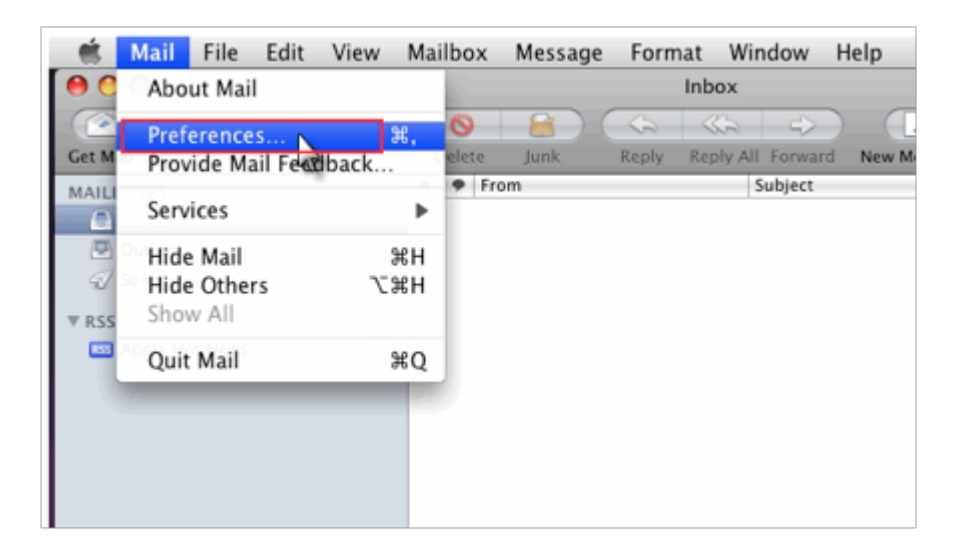

**Step 1:** Open Mail, click Mail in the top menu, then click Preferences.

Step 2: Click on "Accounts" button

| 0 0                  | Accounts                       |                               |
|----------------------|--------------------------------|-------------------------------|
| General Accounts RSS | Junk Mail Fonts & Colors Viewi | ng Composing Signatures Rules |
| Accounts             | Account Information M          | ailbox Behaviors Advanced     |
|                      | Account Type:                  | IMAP                          |
|                      | Description:                   | Work, Personal                |
|                      | Email Address:                 | janedoe@example.com           |
|                      | Full Name:                     | Your Name                     |
|                      | Incoming Mail Server:          | mail.example.com              |
|                      | User Name:                     | janedoe                       |
|                      | Password:                      |                               |
|                      | Outgoing Mail Server (SMTP):   | InIsmtp (Offline)             |

**Step 3:** Enter your "Full Name", "Email Address" and "Password and then click the Continue button.

|        | You'll be guided t   | hrough the necessary steps to set up |
|--------|----------------------|--------------------------------------|
| N      | an additional mail   | account.                             |
|        | To get started, fill | out the following information:       |
| 2      | Full Name:           | John Smith                           |
| ELO FR | Email Address:       | john@domainname.com                  |
|        | Password:            |                                      |
| R      |                      |                                      |
|        |                      |                                      |
| PERINO |                      |                                      |
|        |                      |                                      |
|        |                      |                                      |

Step 5: Select POP<sup>3</sup>

- **Incoming mail server**: Enter mail. *Your Domain*.com *for example;* The AU Digital mail server is **mail.audigital.com.au**. (Note: if in doubt you can actually use the AU Digital mail server, and it will work.)**Your name:** Enter your name, This is what most email users will see in the inboxes instead of your email address.
- **E-mail Address:** Enter your full email address. This made up of the mailbox name you chose, e.g: <u>youname@yourdomain.com</u>.

Click the **Continue** button when finished.

| 000                                                            | Accounts                                 |          |
|----------------------------------------------------------------|------------------------------------------|----------|
| Image: Constant state Image: Constant state   General Accounts | RSS Junk Mail Fonts & Colors Viewing Com | 7 Jr Ma  |
|                                                                | Incoming Mail Server                     |          |
| Sum                                                            | Account Type 🗸 🚱 POP                     |          |
| 3                                                              | Description @ IMAP<br>@ Excha            | inge ]   |
| 2                                                              | Incoming Mail Server: mail.exan          | nple.com |
|                                                                | User Name: account                       |          |
| 132                                                            | Password: ••••••                         |          |
| 162                                                            | The second and the                       |          |

**Step 6:** Enter Incoming Mail Settings and then click the Continue button

- **Description:** Description about Email address
- **Incoming mail server**: Enter mail. *Your Domain.*com *for example;* The AU Digital mail server is **mail.audigital.com.au**. (Note: if in doubt you can actually use the AU Digital mail server, and it will work.)**Your name:** Enter your name, This is what most email users will see in the inboxes instead of your email address.**User Name:** Your username will be your **entire** email address. (Please be sure to use the whole address as if you were sending an email to yourself)

- **Password:** Enter the password you set up when you created the mailbox within your control panel.
- **Remember password:** Check this box.

| 000     | 9             |            |           | Accounts             |           |             |            |       |
|---------|---------------|------------|-----------|----------------------|-----------|-------------|------------|-------|
| General | @<br>Accounts | RSS<br>RSS | Junk Mail | A)<br>Fonts & Colors |           | Composing   | Signatures | Rules |
|         |               | In         | coming    | Mail Server          | - 10-1    |             |            |       |
|         | row           |            |           | Account Type:        | ØP        | OP          | \$         |       |
| 31      |               | 14         |           | Description:         | My E      | mail Addres | 15         |       |
| 2       |               | 1          | Incom     | ing Mail Server:     | mail.     | domainnam   | e.com      |       |
| 3       | 100           | 20         |           | User Name:           | name      | e@domainn   | ame.com    |       |
| //3     | II O T        |            |           | Password:            | •••••     |             |            |       |
|         |               |            |           |                      |           |             |            |       |
| 6       | UREDTIN       |            |           |                      |           |             |            |       |
|         | - AUTA        |            |           |                      |           |             |            |       |
| (?)     |               | 0          | ancel     |                      | $\subset$ | Go Back     | Con        | tinue |

**Step 6:** Enter Outgoing Mail Settings and then click the Continue button

1. Use your own ISPs (Internet service provider) outgoing mail server<sup>1</sup> (SMTP). (Recommended<sup>2</sup>)

- Select "Log on using":
- Dont enter a username and password
- Click on OK.**OR**

**2.** Use same setting as incoming mail.

- Select same setting as my incoming mail server check box.
- Click on OK.

| 000                       | )             |            |           | Accounts                                  |        |               |            |          |
|---------------------------|---------------|------------|-----------|-------------------------------------------|--------|---------------|------------|----------|
| [8]<br>General            | @<br>Accounts | RSS<br>RSS | Junk Mail | A)<br>Fonts & Colors V                    | iewing | Composing     | Signatures | Rules    |
|                           |               | 0          | utgoing M | lail Server                               |        | in Diferin    |            |          |
|                           | $\sim$        | 1          |           | Description:                              | ISP E  | Email Descrip | otion      |          |
| 51                        |               | 116        | Outgoir   | ng Mail Server:                           | mail.  | your-ISP.con  | n.au 💌     | ]        |
| Contraction of the second | REALIN        |            | Use       | Authentication<br>User Name:<br>Password: |        | se only this  | server     |          |
| (?)                       |               | C          | ancel     |                                           | C      | Go Back       | Cor        | itinue 🖓 |

**Step 9:** Click the Create button

| 000                                                                                                    |                  | Accounts                                                                                   |                                                          |                     |            |       |
|----------------------------------------------------------------------------------------------------|------------------|--------------------------------------------------------------------------------------------|----------------------------------------------------------|---------------------|------------|-------|
| RSS @                                                                                                    | 10               | A                                                                                          | 555                                                      | 1                   | de         | ŃA    |
| General Accounts RSS                                                                                                    | Junk Mail        | Fonts & Colors                                                                             | Viewing                                                  | Composing           | Signatures | Rules |
| Accounts<br>Constant and Constant of the second second | ccount Si<br>Act | ummary<br>count Descrip<br>Full N<br>Email Add<br>User N<br>oming Mail Se<br>going Mail Se | tion:<br>ame:<br>ress:<br>ame:<br>rver:<br>SSL:<br>rver: |                     |            |       |
| ()<br>()                                                                                                    | Cancel           | <b>√</b> Tak                                                                               | SSL:<br>e accour                                         | t online<br>Go Back |            | eate  |

# 1. ISP smtp infomation

The easiest way to find your outgoing mail server is to contact your ISP.

Some common ISP Outgoing Mail Servers are as follows - typically your username for these servers is your email account (i.e. yourname@isp.com) and associated password:

- **BigPond:** mail.bigpond.com
- Optus: mail.optusnet.com.au
- **iiNet:** mail.iinet.net.au or mail.m.iinet.net.au
- Westnet: mail.westnet.com.au
- TPG: mail.tpg.com.au
- Ozemail:smtp.ozemail.com.au

# \*We provide this list as a service to our customers but cannot guarantee that this list will always be up to date.

2. To save allocated hosting account bandwidth limit use your ISPs SMTP

#### 3. Comparing POP and IMAP

## POP

- Best when you will be primarily accessing your email from a single location, like your office or home. When you leave your office or home, you can still access your email from a web browser.
- Messages are downloaded to your computer, so you don't need to worry about exceeding the size of your mailbox.
- When accessing your email account through a web browser, you may not see previous messages that were downloaded to your desktop email client.

### IMAP

- Best when you will be accessing your email from multiple locations.
- Allows you to create portable folders. These folders will appear in each email client you use to access your account. Your account will look the same at work, at home, and at your friend's house.
- Because your email messages are stored on the server, you must monitor your mailbox size and delete messages to avoid exceeding your mailbox size.